## 원격지원시스템 접속 방법 (ezHelp)

교수학습원격지원센터 문의: 053-320-5667, 669, 672

## 1. 전화 문의 후 <u>http://939.co.kr/ubiondhc</u> 접속

## 2. 접속 후 번호 클릭

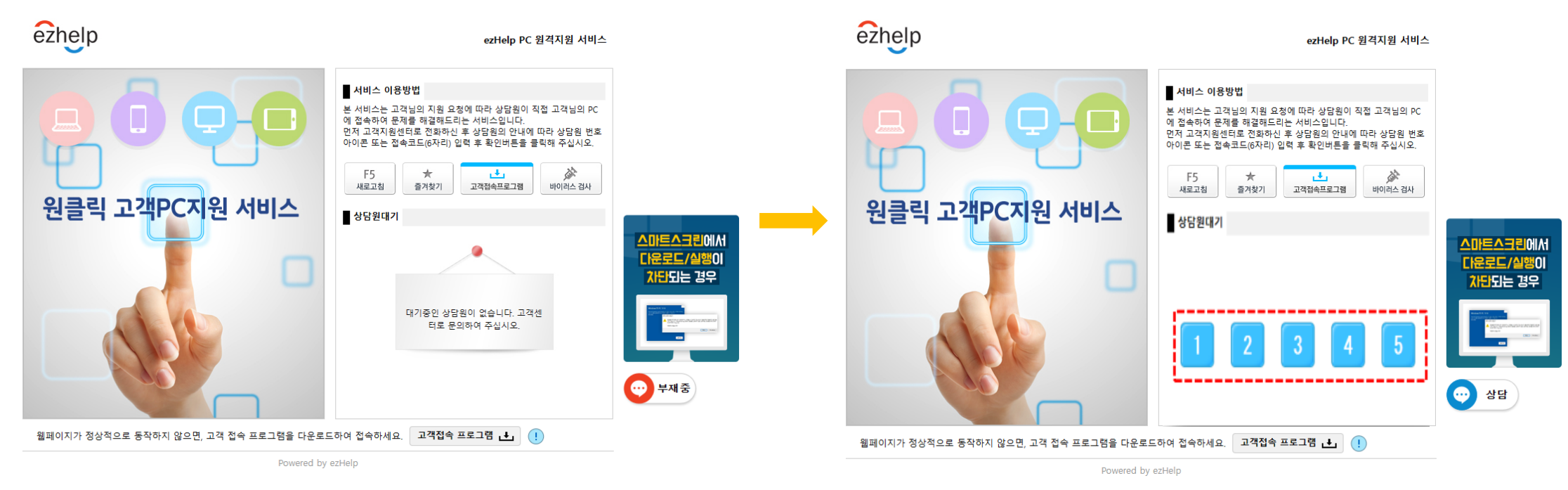

3. 자동으로 프로그램 설치 됨

| 다운로드                               | 5 Q        | <br>$\Rightarrow$ |
|------------------------------------|------------|-------------------|
| ezh(ezHelpID-ubiondhc-443<br>파일 열기 | -1-ko).exe |                   |
| 자세히 보기                             |            |                   |

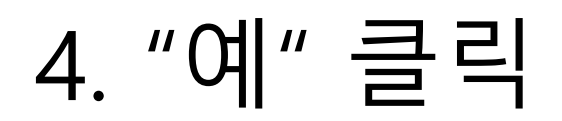

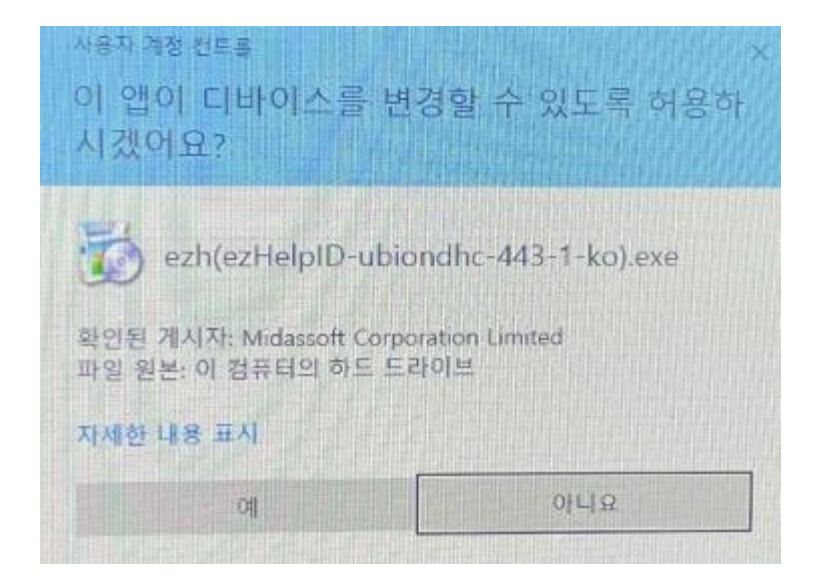

## 5. 대기 후 상담원 원격접속이 시작됨

ezHelp

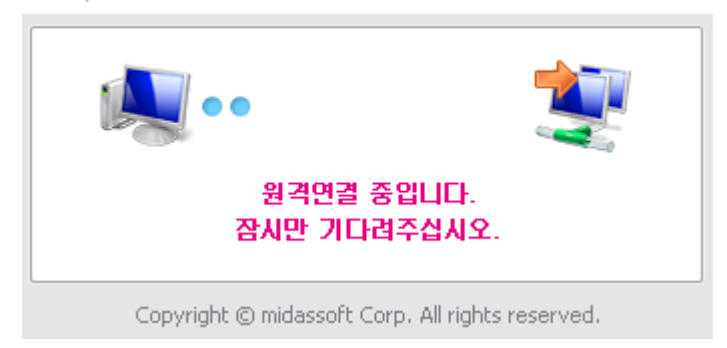